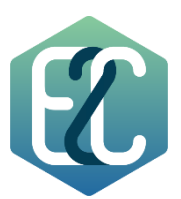

## Using E2C Digital Club app from Zoom marketplace

- 1. Adding the app
  - a. Log in to your Zoom account and click Apps.
  - b. Click on Add Apps.
  - c. Search for "E2C Digital Club" and click Add. The app is now available in your My Apps section.
- 2. Usage
  - a. To use our app, you will need to get a club number from your project manager. This app is intended for B2B2C only and not for the entire public.
  - b. After you get a club number, please enter this club number and your display name and press Continue.
  - c. Start the activity you would like to join from our app.
- 3. Removing the app
  - a. Login to your Zoom Account and navigate to the Zoom App Marketplace.
  - b. Click Manage >> Added Apps or search for the "E2C Digital Club" app.
  - c. Click the "E2C Digital Club" app.
  - d. Click Remove.

Experiencing issues or need some help with the app? Please contact our Support Team via info@e2c.co.il